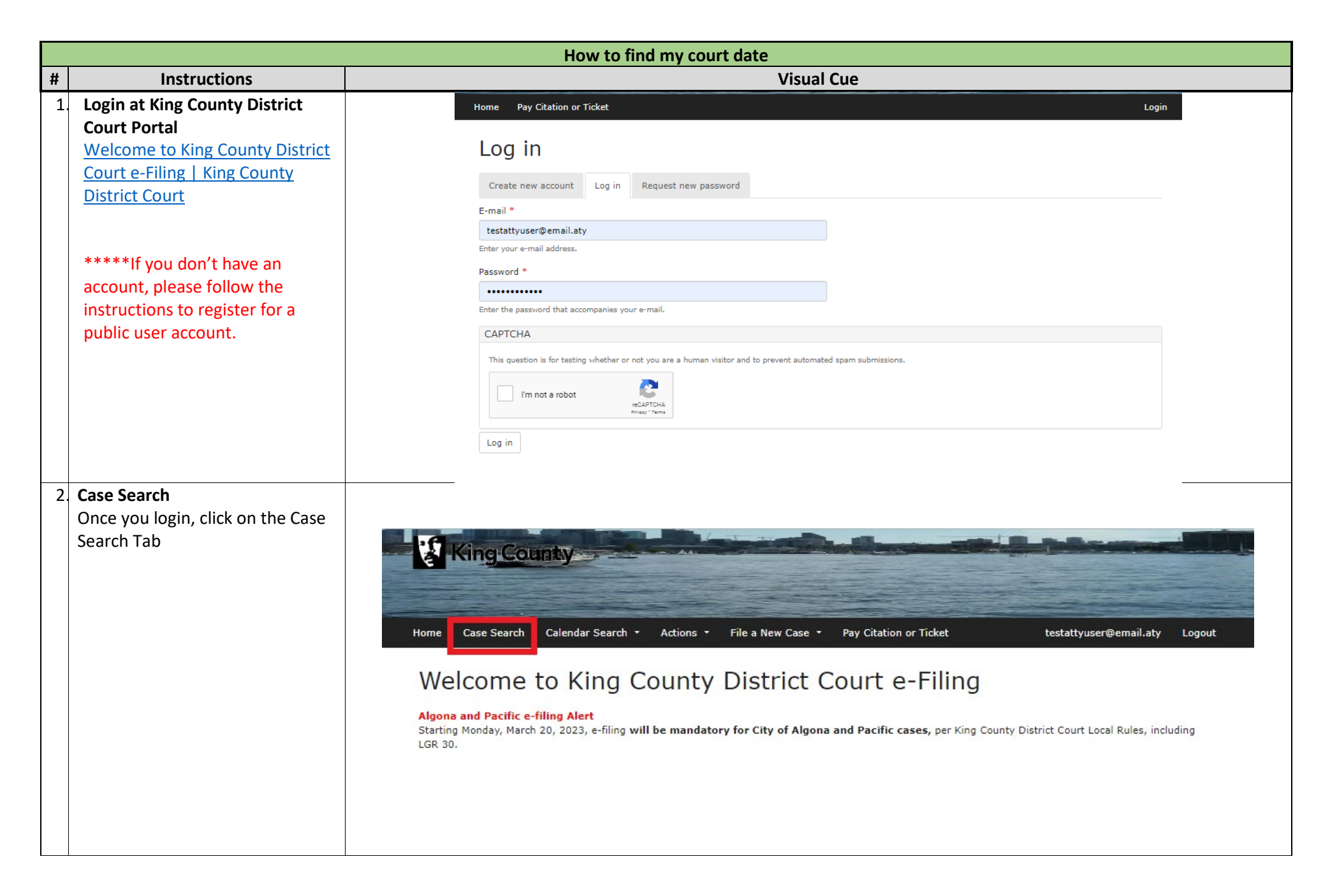

| How to find my court date                                                                                                    |                                                                                                    |  |  |  |  |  |
|----------------------------------------------------------------------------------------------------|----------------------------------------------------------------------------------------------------|--|--|--|--|--|
| <ul> <li>3.</li> <li>Enter the case number <b>OR</b> the party name and then click on Search.</li> <li>The Case will appear at the bottom of the page. You can click on the hyperlink under the case number to access the specific case.</li> </ul> | How to find my court date         If the date search       Actors       Care initiation       Note Case       Ny Citation or Taket       User Lit         If the date search       If the date search |  |  |  |  |  |
| <ul> <li>4. Once you have accessed the case, you can review the Summary tab.</li> <li>If there is an Events Panel, review it to confirm any future court date.</li> </ul>                                                                           | Summary       Charges       Documents       Register of Actions       Documents         Summary       Clarge       Mdd Filling                                                                                                    |  |  |  |  |  |

| How to find my court date                                                                                    |                                                           |                                    |                        |                            |  |  |
|----------------------------------------------------------------------------------------------------|-----------------------------------------------------------|------------------------------------|------------------------|----------------------------|--|--|
| <ol> <li>You can also review previous<br/>hearing dates on the Events tab</li> </ol>                         | Summary     Charges     Documents       Events     Events |                                    |                        |                            |  |  |
|                                                                                                    | Date/Time                                                 | <b>Type</b><br>Bellevue vs. Michae | Result Official        | Location                   |  |  |
|                                                                                                    | - 01/19/2024 02:30 PM                                     | Pre-Trial Conference               | O'Toole                | Bellevue Courtroom 1       |  |  |
|                                                                                                    | □ 01/05/2024 02:30 PM                                     | Arraignment (Video)                | Held O'Toole           | Bellevue Courtroom 1       |  |  |
| <ol> <li>For attendance requirements<br/>please contact your attorney or<br/>review our web page:</li> </ol> | <u>https://kingcour</u>                                   | nty.gov/en/legacy/courts/dist      | rict-court/about/Atter | ndance%20Requirements.aspx |  |  |